| Accessing | Your | Juniper | eBooks | - eVantage | <b>Best</b> | Practices |
|-----------|------|---------|--------|------------|-------------|-----------|
| /         |      |         |        | orantago   |             |           |

|      | Basic Information                                           |                                                                                                    |                                                                                                    |  |  |
|------|-------------------------------------------------------------|----------------------------------------------------------------------------------------------------|----------------------------------------------------------------------------------------------------|--|--|
| Step | Action                                                      | Location                                                                                                    | Notes                                                                                                    |  |  |
| 1.   | Play the Training<br>Video                                  | Training video                                                                                                    | Duration 8.21<br>minutes                                                                                       |  |  |
| 2.   | Log In to<br>eVantage                                       | https://evantage.gilmoreglobal.com/<br>Look for a notification via email with<br>details on how to log in.                                                                                                    | You can view your<br>eBook directly from<br>the website. If you<br>prefer to use an app,<br>see steps 4 and 5. |  |  |
| 3.   | If you do not<br>have an account                            | Use the " <u>Create an account</u> " link below the<br>Sign In soft-button.<br>If you forgot your VitalSource credentials                                                                                                    |                                                                                                    |  |  |
| 4.   | Downloading<br>the App for<br>Windows or<br>Android devices | Visit the Password Retrieval Page.<br>From the upper-right corner, you can find the<br>link to download the App.                                                                                                    | The app works on<br>PC, Google<br>Bookshelf for<br>Android, Kindle Fire.                                       |  |  |
| 5.   | Downing the<br>App on IOS<br>Devices                        | For Macbook, go to<br><u>https://support.vitalsource.com/hc/en-</u><br><u>us/articles/360014107913</u><br>For iPad or iPhone users, you must go to the<br>Apple App Store to find the App.<br>Search for Bookshelf from VitalSource<br>Technologies, Inc. | App is free.                                                                                                   |  |  |
| 6.   | Direct Download<br>Link                                     | Direct Download<br>Use this if you are having troubles<br>downloading from the default environment                                                                                                    | Some devices might<br>not allow access to<br>Windows Store. Use<br>this link instead.                          |  |  |
| 7.   | Redeeming<br>Codes                                          | You will see a link to redeem your book. The code is sent to you via email.                                                                                                    |                                                                                                    |  |  |

| Finding Help |      |                                                                                                   |
|--------------|------|---------------------------------------------------------------------------------------------------|
| 8.           | Help | eVantagage Help Center.                                                                           |
|              |      | Email: <u>JuniperTeam@gilmore.ca</u><br>Phone: +1 (844) 771-3826 (toll free) or +1 (613) 271-3829 |

| eBook Advantages and Features |                                                                          |  |  |  |
|-------------------------------|--------------------------------------------------------------------------|--|--|--|
| <b>Basic Navigation</b>       | Table of contents, right, or left buttons, and scroll bar                |  |  |  |
| Zoom Options                  | Ctrl + mouse wheel and trackpad / mobile device gestures supported       |  |  |  |
| Search Options                | Search within a book, or search across books from the Home Bar outside   |  |  |  |
|                               | of the book                                                              |  |  |  |
| Bookmarks                     | You can bookmark pages to easily return to that place in the book        |  |  |  |
| Highlights                    | Can click to choose highlight color                                      |  |  |  |
| Notes                         | You can take notes and use the notes to navigate back to the section you |  |  |  |
|                               | highlighted                                                              |  |  |  |
| Sharing Notes                 | You can share notes or follow notes from others (subscribe)              |  |  |  |
| Exporting Notes               | Can be exported to OneNote                                               |  |  |  |
| (online)                      |                                                                          |  |  |  |
| Viewing                       | Available Online or Offline                                              |  |  |  |
| Printing                      | 50% of pages of course                                                   |  |  |  |
|                               |                                                                          |  |  |  |
|                               | Unlimited printing for lab guides                                        |  |  |  |